At times it may be necessary to amend (modify) an award after an award has been activated. For example, the Principal Investigator (PI) may want to make changes to the key personnel on the project, and the sponsor may require prior approval before this type of amendment/modification can be completed.

The steps below outline the process for requesting an award amendment/modification in MyFunding.

- 1. Log into MyFunding: www.peris.pitt.edu
- 2. Click on the 'Awards' tab:

| »   | I   | My Inbox | Site<br>Administration |   | MyFunding   |
|-----|-----|----------|------------------------|---|-------------|
| Awa | rds | t Revi   | ew Reports             | Η | lelp Center |

3. Enter the award number in the search box and click 'Go':

| All Awards | Active Awards | Draft Awards | Awards in Review | Subawards              |
|------------|---------------|--------------|------------------|------------------------|
| Filter 😯   | ID 🔹          | AWD0000005   | Go +             | Add Filter 🗙 Clear All |

4. Click on the 'Name' of the award

| ID          | Name                    | SmartForm | State  | PI First<br>Name | PI Last<br>Name |
|-------------|-------------------------|-----------|--------|------------------|-----------------|
| AWD00000005 | Smoke Test NM<br>3/8/19 | [Edit] ▼  | Active | Eric             | Larson          |

How do I request an amendment/modification to an award in MyFunding?

5. Click on the 'Request Award Modification' activity:

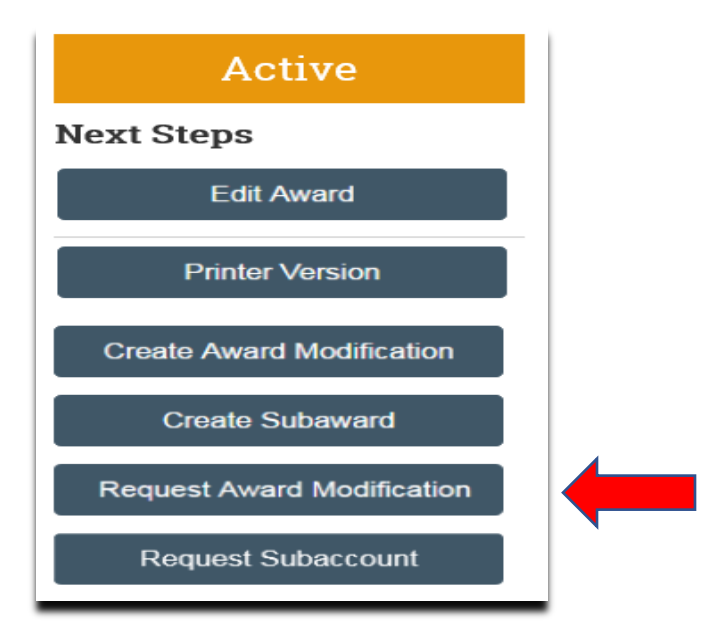

6. Enter a short title for the modification request, select the 'Modification Type' in question 3, enter any necessary comments into the request form, upload any associated attachments, and then click 'Finish:

| equest Details                                                                                                    |                   |         |
|----------------------------------------------------------------------------------------------------|-------------------|---------|
| Short title:                                                                                                    |                   |         |
| Personnel Change Request                                                                                                    |                   |         |
|                                                                                                    |                   |         |
| Data requested:                                                                                                    |                   |         |
| 5/6/2019                                                                                                    | <u></u>           |         |
| 0.012010                                                                                                    |                   |         |
| <ul> <li>Select Modification Type: C         <ul> <li>Revision   Supplement</li> <li>No Cost Extension</li> <li>Re-budget</li> <li>Carryover</li> <li>NGA Revised</li> <li>Budget Allocation Correction</li> <li>Early Termination</li> <li>Sponsor Change</li> </ul> </li> </ul> | ·                 |         |
| Personnel Change                                                                                                    |                   |         |
| O Other Changes (T&C, Complia                                                                                                    | nce Update, etc.) |         |
| O Demographic Changes Only                                                                                                    |                   |         |
| Clear                                                                                                    |                   |         |
| . Comments:                                                                                                    |                   |         |
|                                                                                                    |                   |         |
| 5. Supporting Documents:                                                                                                    |                   | 1       |
| + Add                                                                                                    |                   |         |
| There are no items to display                                                                                                    |                   | Finish  |
|                                                                                                    |                   | Fillish |

7. To route the amendment/modification to the Dean's area for approval and submission to the Office of Research, click 'Assign Submitter':

How do I request an amendment/modification to an award in MyFunding?

| Draft                        | Personnel Ch        | ange Request      |                     | AMR00000995 Modification Request            |
|------------------------------|---------------------|-------------------|---------------------|---------------------------------------------|
| F-41 Modification Report     | Submitted By:       | Christine McClure | Request Date:       | 56/2019                                     |
| Car monitation metaletic     | Specialist:         | Christine McClure | Award               | Smoke Test NM 3 Patch 3/0/19 ( AWD00000005) |
| Print Version                |                     |                   |                     |                                             |
| -> Submit to Specialist      | History Attachments |                   |                     |                                             |
| + Withdaw                    |                     |                   |                     |                                             |
| (2) Copy                     |                     |                   | No data to display, |                                             |
| & Assign Specialist          |                     |                   |                     |                                             |
| C Log Comment                | 4                   |                   |                     |                                             |
| F Administration             |                     |                   |                     |                                             |
| &+ Assign Submitter          |                     |                   |                     |                                             |
| and a financial statement of |                     |                   |                     |                                             |

8. Select the new submitter (in the Dean's area) and click 'Ok':

| ssign Submitter                    |           |
|------------------------------------|-----------|
| 1. Submitter:<br>Christine McClure |           |
|                                    |           |
|                                    | OK Cancel |

At this point, the department's steps for the amendment/modification request are complete. The Dean's area will review and once approved will submit the amendment/modification request to the Office of Research Specialist.

9. When the amendment/modification request is approved by the Specialist in the Office of Research, all listed 'Award Editors' will receive an approval notification from MyFunding.

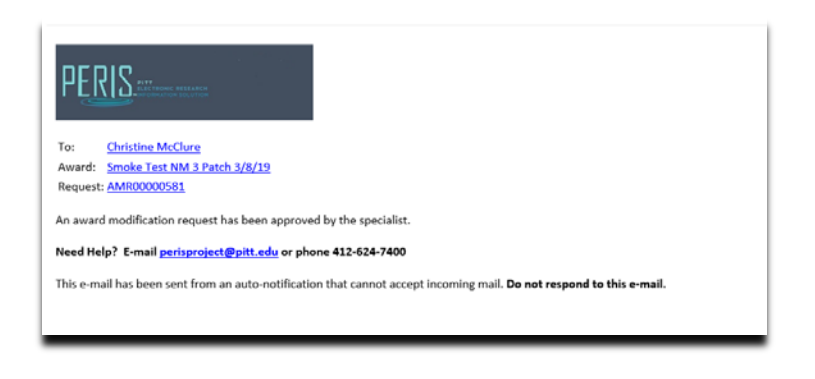